# SSH鍵作成とログイン PuTTY 版

自然科学研究機構 岡崎共通研究施設 計算科学研究センター(RCCS)

(PuTTY 0.80 で動作確認)

## 更新履歴

- •2019/5/28 初稿作成
- 2019/7/9 PuTTYgenについての記述を追加
- 2021/2/1 推奨鍵種を Ed25519 に変更。他微調整
- 2021/5/24 PuTTY 0.75 向けに更新
- 2022/1/5 PuTTY 0.76 で動作確認
- 2022/12/20 PuTTY 0.78 で動作確認。新システム向けに改訂
- •2023/6/2 用語の修正
- 2024/1/18 PuTTY 0.80 で動作確認

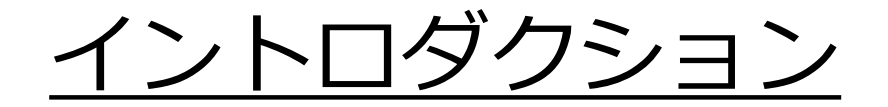

この資料ではPuTTYと付属ツールを用いてSSH鍵を作成し、 ログインサーバへログインする手順を説明します。

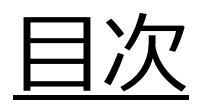

- PuTTYのインストール
- •SSH鍵の生成
- ・ 公開鍵の登録
- ・ログイン

## <u>PuTTYのインストール</u>

PuTTY は以下のサイトよりダウンロードができます。

https://www.chiark.greenend.org.uk/~sgtatham/putty/

以下のアドレスから最新版のダウンロードページができます。 <u>https://www.chiark.greenend.org.uk/~sgtatham/putty/latest.html</u>

MSI(Windows Installer)版を指示に従ってインストールしてください。 以下では PuTTY および PuTTYgen を利用します。

PuTTYを既にインストール済で PuTTYgen が見つからない場合は、 ダウンロードサイトの Alternative binary files の中から PuTTYgen (puttygen.exe) を選んでダウンロードしてください。

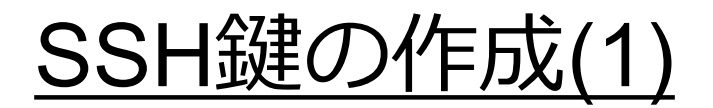

#### PuTTYgen を起動します。 Windows 10 の場合は例えば以下の場所から起動できます。

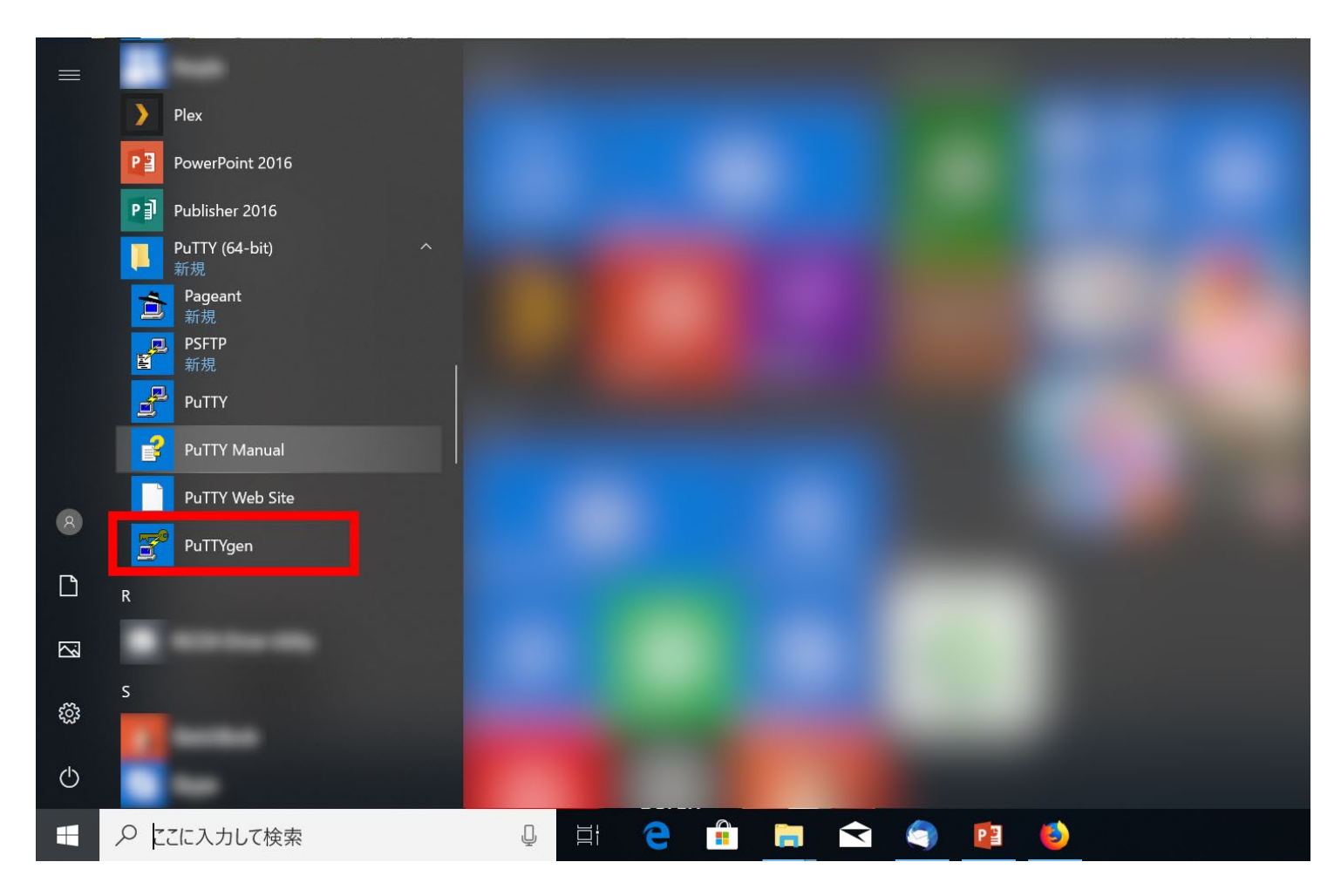

## <u>SSH鍵の作成(2)</u>

RCCS では以下の種類の鍵を推奨しています。

- Ed25519 (EdDSA 指定、Ed25519 (255 bits) 選択; Ed448 は不可)
- ECDSA (ビット数 256, 384, 521)
- RSA 4096 ビット (RSA 選択、右下数字を 4096; 要 PuTTY 0.75 以降)
- 良くわからない、こだわりの無い場合は Ed25519 でお試しください

| PuTTY Key Generator                    | ? ×                              |            |
|----------------------------------------|----------------------------------|------------|
| File Key Conversions Help              |                                  |            |
| Key                                    |                                  |            |
| No key.                                |                                  |            |
|                                        | 鍵種類指定後                           | クリックして生成   |
|                                        | (クリック後、                          | マウスカーソルを   |
|                                        | 移動させると                           | _進みます)     |
| Actions                                | 3                                |            |
| Generate a public/private key pair     | Generate                         |            |
| Load an existing private key file      | Load                             |            |
| Save the generated key                 | Save public key Save private key |            |
| Parameters<br>Type of key to generate: |                                  | 鍵の種類を指定します |
| Curve to use for generating this key:  | 2 Ed25519 (255 bits)             |            |

鍵の長さ指定 (RSA, ECDSA, EdDSA 時)

## SSH鍵の作成(3)

#### 鍵の生成が終わると以下のような表示になります。

|                                 | 😴 PuTTY Key Gene                                        | rator                           |                     |                 | ? ×              |
|---------------------------------|---------------------------------------------------------|---------------------------------|---------------------|-----------------|------------------|
|                                 | File Key Conversio                                      | ons Help                        |                     |                 |                  |
| RCCS では秘密鍵の<br>《スフレーズには<br>英小文字 | Key<br>Public key for pastir<br>ssh-ed25519<br>20210524 | ng into OpenSSH authorized keve | : file:<br><b>1</b> |                 | eddsa-key-       |
|                                 | Key fingerprint:                                        | ssh-ed25519 255 SHA256:         |                     |                 |                  |
| 天八又于                            | Key comment:                                            | eddsa-key-20210524              |                     |                 |                  |
| 数字                              | Key pa sphrase:                                         | •••••                           | •                   | <u></u>         |                  |
| 記号                              | Confirm passphrase                                      | ••••••                          | •                   | 2               |                  |
|                                 | Actions                                                 |                                 |                     |                 |                  |
| 74悝を召む10又子                      | Generate a public/p                                     | rivate key pair                 |                     |                 | Generate         |
| 人上のものを指定する                      | Load an existing priv                                   | vate key file                   |                     |                 | Load             |
| こうお願いしています                      | Save the generated                                      | key                             |                     | Save public key | Save private key |
|                                 | Parameters                                              |                                 |                     |                 | 3                |
|                                 | Type of key to gene<br>○ RSA                            | rate:<br>O DSA — O              | ) ECDSA             | ● EdDSA         |                  |

ログイン用の公開鍵は こちらを使います。 一日メモ帳などに書き 出し、保存することを お勧めします。 (ssh-やecdsa-から始まる 全てをきちんとコピー してください。)

パスフレーズを設定後、 ここをクリックして 秘密鍵を保存 rccs.ppk や ccfep.ppk の ようにわかりやすい名前 をつけましょう

- 秘密鍵については他人の触れない場所に保存してください。
- OpenSSH 用の秘密鍵が必要な場合は、Conversions メニューから作成できます - 公開鍵の保存を忘れた場合も Conversions メニュー等から鍵を読み込めば復元 できます。秘密鍵を無くした場合は作り直しです。

## 公開鍵の登録

実際にログインをする前に生成した公開鍵を 登録する必要があります。

以下のリンクに手順がありますので、 こちらに従って登録して下さい。 <u>https://ccportal.ims.ac.jp/account/</u>

PuTTYgen の「Save public key」の鍵ではダメです。 画面上部に表示される Public key for pasting into... と 表示されているテキストをコピー & ペースト(もしくは保存 したファイルからコピー)してください。

秘密鍵は他人の触れない場所に保存してください。

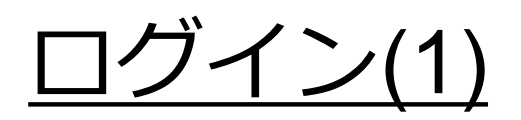

### それではPuTTYを起動します。

| PuTTY Configuration                                                                                                    | 2                                                                                                    | X |
|----------------------------------------------------------------------------------------------------|----------------------------------------------------------------------------------------------------|---|
| Putty Configuration<br>Category:<br>Category:<br>Category:<br>Category:<br>Congging<br>Terminal<br>Category:<br>Compared<br>Bell<br>Features<br>Window<br>Appearance<br>Behaviour<br>Translation<br>Selection<br>Colours<br>Connection<br>Data<br>Proxy<br>SSH<br>Serial<br>Telnet<br>Rlogin<br>SUPDUP | Basic options for your PuTTY session Specify the destination you want to connect to Host Name (or IP address) Port 22 Connection type:  O SSH O Serial O Other: Telnet Load, save or delete a stored session Saved Sessions Default Settings Load Save Delete Close window on exit: Always O Never O Only on clean exit |   |
| About                                                                                                    | Open Cancel                                                                                                    |   |

(左画面のメニューの表示順序は PuTTY のバージョンによって少し違う場合があります)

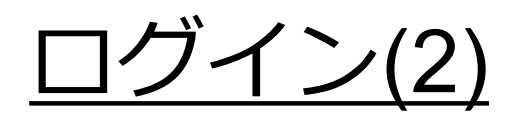

#### 「Session」で Host Name に ccfep.ims.ac.jp と入力します

| PuTTY Configuration                                                                                                    |                                                                                                    | ×                                                       |
|----------------------------------------------------------------------------------------------------|----------------------------------------------------------------------------------------------------|---------------------------------------------------------|
| Category:<br>Session<br>- Logging<br>Terminal<br>- Keyboard<br>- Bell<br>- Features<br>Window<br>- Appearance<br>- Behaviour<br>- Translation<br>- Selection<br>- Colours<br>Connection<br>- Data<br>- Proxy<br>SSH<br>- Serial<br>- Telnet<br>- Rlogin<br>- SUPDUP | Basic options for your PuTTY ses         Specify the destination you want to connect         Host Name (or IP address)         ccfep.ims.ac.jp         Connection type:         Image: SSH         SSH         SSH         Serial         Other:         Telnet         Load, save or delete a stored session         Saved Sessions         Default Settings         Close window on exit:         Always       Never         Image: Only on clear | sion<br>to<br>Port<br>22<br>✓<br>Load<br>Save<br>Delete |
| About                                                                                                    | Open                                                                                                    | Cancel                                                  |

## <u>ログイン(3)</u>

#### Connection -> Data で Auto-login username にユーザ ID 入力

| B PuTTY Configuration                                                                                                    | ×                                                                                                    |                   |
|----------------------------------------------------------------------------------------------------|----------------------------------------------------------------------------------------------------|-------------------|
| Category:<br>Session<br>Logging<br>Terminal<br>Keyboard<br>Bell<br>Features<br>Window<br>Appearance<br>Behaviour<br>Translation<br>Selection<br>Colours<br>Connection<br>Data<br>Proxy<br>SSH<br>Serial<br>Telnet<br>Rlogin<br>SUPDUP | Data to send to the server         Login details         Auto-login username         uid         When username is not specified:            • Prompt         • Use system username (Motoshi Kamive)         • Terminal details         Terminal-type string         xterm         Terminal speeds         38400,38400         Environment variables         Variable         Add         Value         Remove | を入力<br>り指定<br>うの) |
| About                                                                                                    | Open Cancel                                                                                                    |                   |

(このステップは省略できます。省略した場合、接続時に入力することになります。)

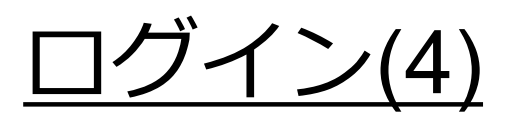

#### Connection -> Data -> SSH-> Credentials で秘密鍵(.ppkファイル)を指定

| PuTTY Configuration      | งท                                                                                                    | ×                                                                  |          |
|--------------------------|----------------------------------------------------------------------------------------------------|--------------------------------------------------------------------|----------|
| Category:<br>Logging<br> | ▲ Credentials to authentic<br>Public-key authentication<br>Private key file for authentication:<br>Certificate to use with the private key<br>Plugin to provide authentication respon<br>Plugin command to run | TYgenで作成、保存し<br>建ファイルを指定しま<br>************************************ | った<br>ます |
| About                    | Open                                                                                                    | Cancel                                                             |          |

Credentials メニューが無い場合は、Connection -> Data -> SSH に秘密鍵を 入力するフィールドがあるはずです

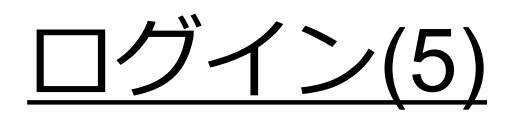

#### このまま接続できますが、Session で一旦設定を保存します。

| PuTTY Configuratio       | n X                                                                                                    |
|--------------------------|----------------------------------------------------------------------------------------------------|
| Category:<br>Session<br> | Basic options for your PuTTY session         Specify the destination you want to connect to         Host Name (or IP address)         Connection type:         Onnection type:         SSH         SSH         Load, save or delete a stored session         RCCS         Default Settings         Load         RCCS         Default Settings         Close window on exit:         Always         Never         Only on clean exit |
| About                    |                                                                                                    |

3. 保存できたら接続しましょう

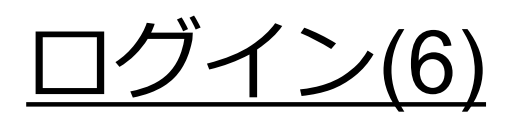

### 初回接続時にはまず以下のようなダイアログが表示されます。

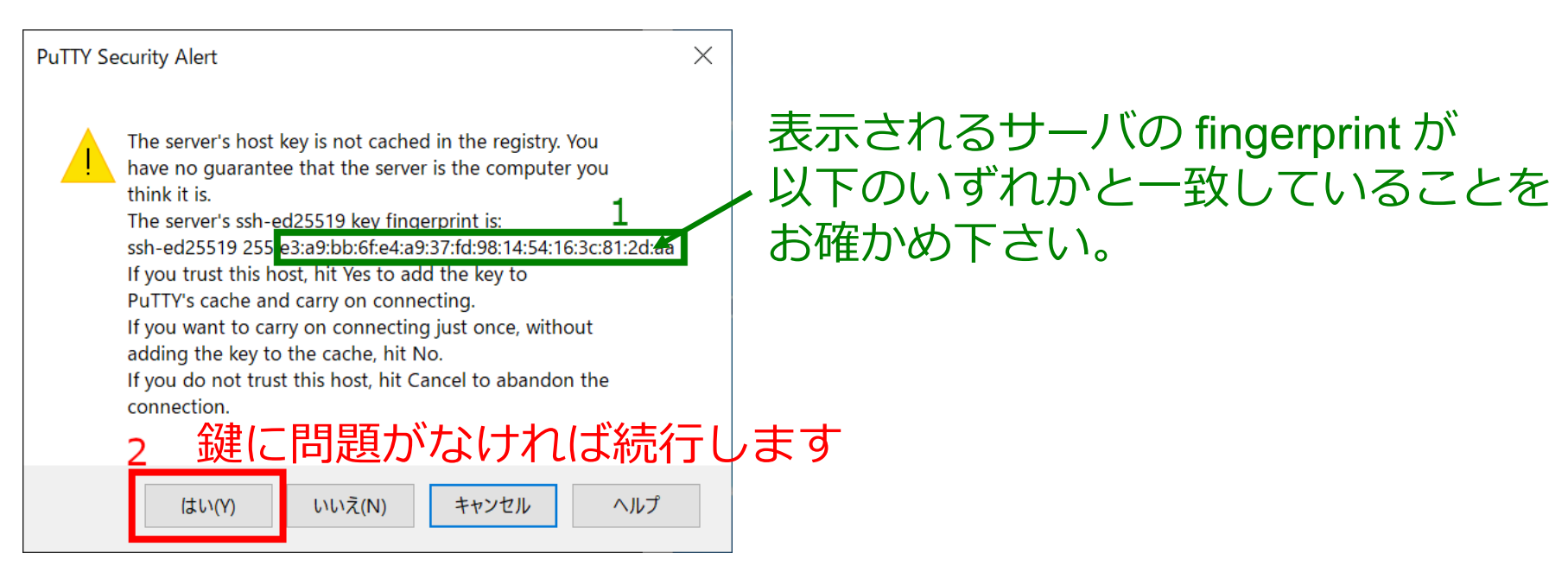

- ad:de:79:30:81:b0:b1:6a:17:f5:6f:ea:f4:b4:3b:de (MD5)
- e3:a9:bb:6f:e4:a9:37:fd:98:14:54:16:3c:81:2d:aa (MD5)
- 07:7e:df:7b:16:47:a8:f5:7c:48:b0:a3:d3:86:71:6a (MD5)

fingerprint

有効な鍵の

- wnEM30z4AxyDJ9XI/DdGr2PINeoivFRR8v5krXHEmdU (SHA256)
- 0KL38Yn/kBee1pAuxyKwenEwXjtPxr9ZElolfVqXvbI (SHA256)
- Nhg+9Lgj3XeuW//A/j7jqgUJIIxWehryCtStIp1Dirs (SHA256)

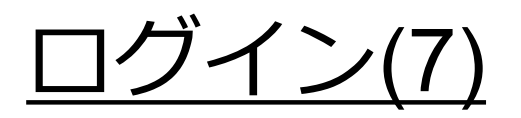

#### 接続すると秘密鍵のパスフレーズを聞かれるので入力します。

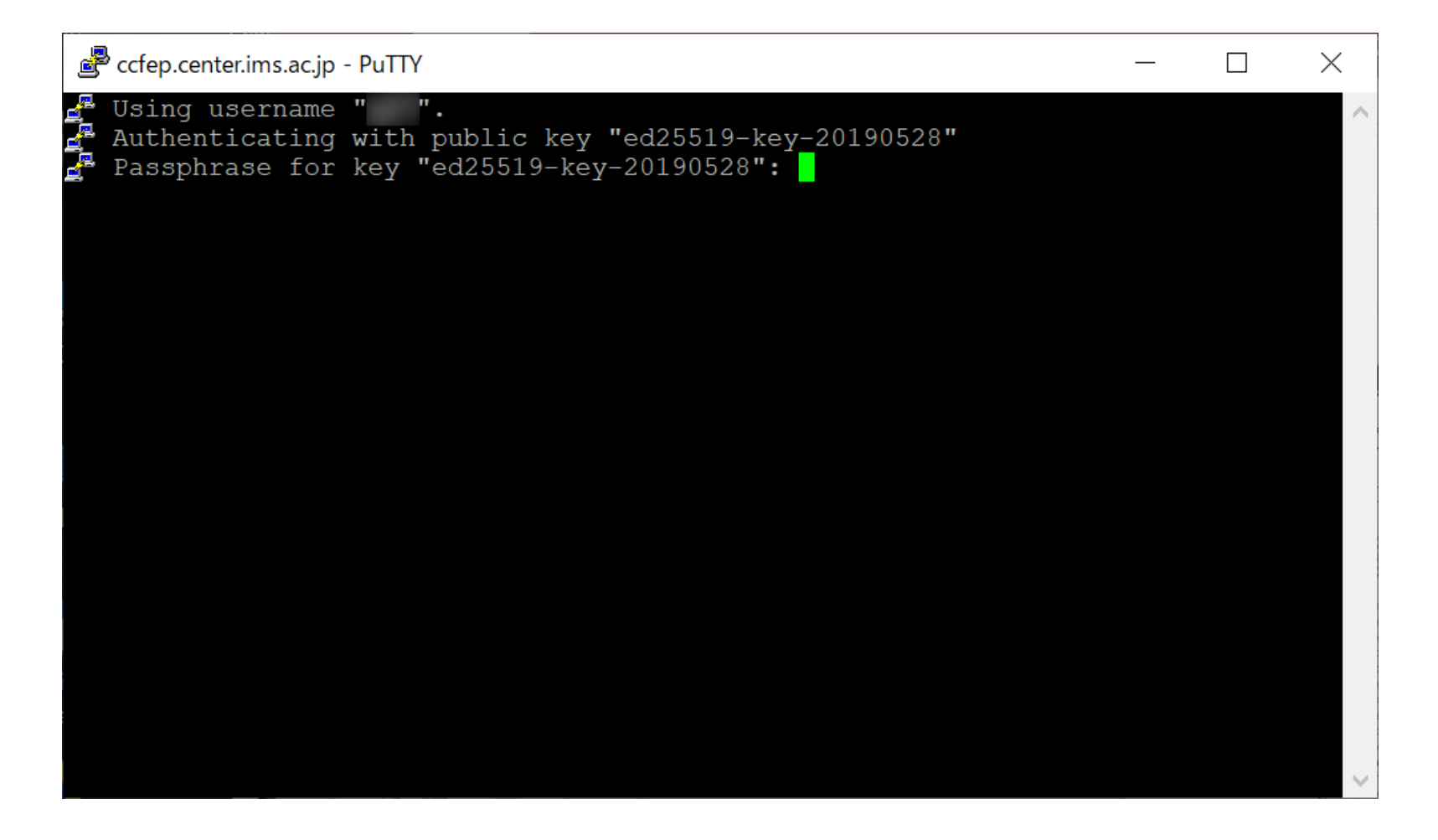

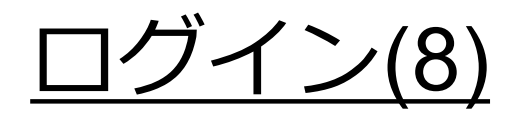

# 正しいパスフレーズを入力できれば、以下のようにログインできます。

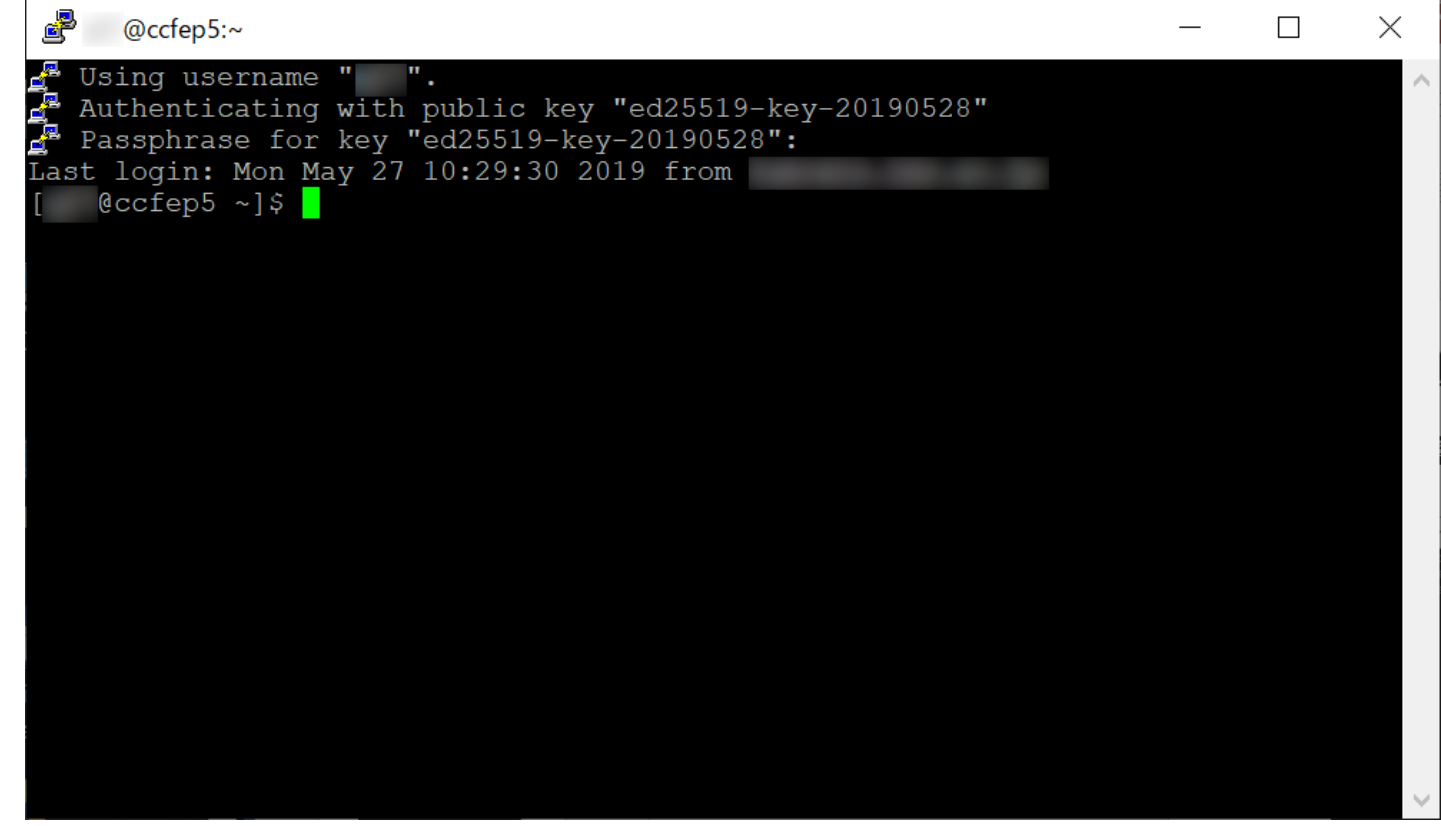

ヒント: Pageant を起動し、鍵を登録しておけばログインのたびにパスフレーズを 聞かれることが無くなります。(Pageant への登録時だけは入力が必要です)